## Sistem Informasi Pemasaran Rumah Di PT.Ekajaya Esa Hutama Yogyakarta Berbasis Web

Cara Menjalankan Program :

- 1. Instal Mozilla Firefox atau Google Chrome.
- 2. Insta PhpTriad2-2-1.
- 3. Buka folder Source Code, kemudian copy folder db\_dewi setelah itu paste ke direktori C:\apache\mysql\data.
- 4. Buka lagi folder Source Code, kemudian copy folder dewi setelah itu paste ke direktori C:\apache\htdocs.
- Sebelum kita membuka salah satu browser yang sudah kita install, dan untuk menjalankan folder dewi maka terlebih dahulu jalankan atau aktifkan PhpTriad atau MySQL.
- 6. Klik Start, pilih All Programs, cari folder PhpTriad atau MySQL pilih Apache Console, klik Start Apache.
- Klik Start, pilih All Programs, cari folder PhpTriad atau MySQL pilih MySQL, klik Start MySQL-D.
- 8. Setelah semua aktif, maka buka web browser yang sudah kita instal (Mozilla Firefox atau Google Chrome), Kemudian ketik alamat sesuai dengan file yang kita simpan Localhost/dewi maka kita akan masuk ke web pemasaran rumah dan tampilan utamanya sebagai berikut:

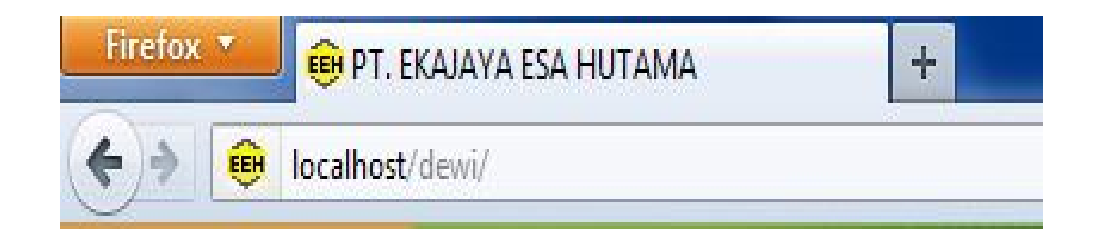

| Firefox 🔭 🔀 PT. EKAJAYA ESA HUTAMA -       |                                                                                                    |                                                      | - |
|--------------------------------------------|----------------------------------------------------------------------------------------------------|------------------------------------------------------|---|
| ♦ Iocalhost/dewi/                          |                                                                                                    | ל ע 🖉 🚼 אר Google                                    | ۹ |
|                                            | s Pemasaran Rumah<br>Ikajaya Esa Hutama Yogyakarta                                                                                                    |                                                      |   |
| MENU UTAMA                                 | SELAMAT DATANG DI WEBSITE PT. EKAJAYA ESA                                                                                                    | . HUTAMA, Tanggal Hari ini : Selasa, 14 Agustus 2012 |   |
| 8 Halaman Utama                            | Pencarian berdasarkan tipe rumah :                                                                                                    |                                                      |   |
| 2 Profil Ekajaya Esa Hutama                | Tipe rumah : Search                                                                                                    |                                                      |   |
| 8 Syarat & Ketentuan                       |                                                                                                    |                                                      |   |
| 8 Buku Tamu                                | Pencarian berdasarkan harga rumah :                                                                                                    |                                                      |   |
|                                            | Harga Awal :s/d                                                                                                    | Search                                               |   |
|                                            | Data Perumahan PT. EKAJAYA ESA HUTAMA                                                                                                    | 4                                                    |   |
| Username<br>Password<br>Login<br>INFORMASI | 1. Image: State of the state of the s | Pingit, Tegalrejo, Kota Yogyakarta                   |   |

Keterangan :

- 1. Folder db\_dewi merupakan nama databases, dan folder dewi merupakan nama programnya.
- 2. PhpTriad terlebih dahulu harus dijalankan atau diaktifkan setiap kali ingin memakai aplikasinya.
- Apabila ingin memakai server yang lain seperti appserv, xampp dll, terlebih dahulu di cek databasesnya biasanya tipe datanya berubah, atau kemungkinan aplikasi bisa error.